## Quick Reference Guide ELL Data & Ad Hoc Sorting

In Partner Connect we've recently added an English Language Learner(ELL) designation to the student profile. By utilizing information in Synergy we have now included this designation as part of our nightly data sync. To access this information we've created a Tracker and enabled browse in tracker function that will enable you to further sort the data. This guide will walk you through the steps to access and sort ELL data.

| Accessing and Sorting ELL Data |                                                                                                    |                                                                                                    |                                                                                                    |                                    |  |  |
|--------------------------------|----------------------------------------------------------------------------------------------------|----------------------------------------------------------------------------------------------------|----------------------------------------------------------------------------------------------------|------------------------------------|--|--|
| Step 1                         | From your Partner Connect<br>dashboard screen navigate to<br>the ELL - Student Profile Data<br>- 2020-2021 Shared Tracker.<br>Click on that to expand and<br>see those student profiles<br>who have been identified as<br>ELL.                                                                                                    | SHARED Y STI<br>/JE<br>ELL - St                                                                                                    | JDENTS IN WHICH: SCHOOL(S) = ALLIANCE H.S. @ BENSO<br>FFERSON H.S. / LINCOLN H.S. / MADISON H.S. / METROP(<br>udent Profile Data - 2020-2021                                                                                                    | N CAMPUS / ALLI<br>OLITAN LEARNING |  |  |
| Step 2                         | Once expanded the tracker wi<br>school. Again this information<br>Also note the Filter by tool on<br>to further sort the students. V                                                                                                    | ce expanded the tracker will reveal those students who are identified as ELL at your<br>ool. Again this information is populated from Synergy and may periodically change.<br>In note the Filter by tool on the left side of the tracker. You can use this information<br>urther sort the students. We will touch on this in the next step. |                                                                                                    |                                    |  |  |
|                                | SMALED       Y STUDENTS IN WHICH: S         // DEFFERSION H.S. / LINC         ELL - Student Profile         Group by: School(s)         Filter by         Latino:         Any         Racial/Ethnic Identity         Any         Gender         Any         Student Grade Level         Any         Student Survey Career Interests         Any         School(s) | cHool.(5) = ALLIANCE H.S. @ BI<br>colum H.S. / MADISON H.S. / MET<br>e Data - 2020-2021<br>*<br>Update ><br>*<br>*<br>*<br>*                                                                                                    | ENSON CAMPUS / ALLIANCE H.S. @ MEEK CAMPUS / BENSON POLYT<br>ROPOLITAN LEARNING CTR HS / MULTIPLE PATHWAYS TO GRADUA<br>Copy email addresses / Post form /<br>GRANT H.S. (11)<br>GRANT H.S. (11)<br>GRANT H.S. (12)<br>GRANT H.S. (12)<br>GRANT H. |                                    |  |  |

FOR ASSISTANCE CONTACT or careerpath@pps.net

| Step 3 | On the Shared Tracker the<br>Filter by tool will enable you<br>to use the Tag's pull down<br>menu options to select more<br>specific student profile<br>criteria i.e Race/Ethnicity,<br>Gender, Grade Level.<br>Once selected you can click<br>on the Update Button to<br>refresh your student list<br>based on the criteria you<br>selected. | STADENTS IN WHICH<br>ALE AND AND AND AND AND AND AND AND AND AND                                                                                                    | HISCHOOLS) = ALLIANCE H S. +<br>SCHOOLS H S. / MADIBON H S. / M<br>file Data - 2020-202<br>*<br>Update ><br>*<br>*<br>*<br>*<br>*<br>*<br>*                             |
|--------|----------------------------------------------------------------------------------------------------|----------------------------------------------------------------------------------------------------|----------------------------------------------------------------------------------------------------|
| Step 4 | From the results you can<br>select an individual student<br>profile and navigate to the<br>Profile tab and view the<br>demographic information<br>including the ELL status that<br>has been imported from<br>Synergy.                                                                                                    | E PROFILE/FORMS  Student Grade Level School(s) CTE Career Cluster of Interest Youth Transition Program Aspire Student Designation ELL Status IEP Status Home Language Student Grade Level 2018-19 | Linked CRLE Que - Career Related Learning Provide Career Interests: Student Survey Career Interests: School(s): Grant H.S. Gender: F<br>Recial/Ethnic Identity: PROFILE |

FOR ASSISTANCE CONTACT or careerpath@pps.net